# Trabalho de Programação Orientada a Objetos Universidade de São Paulo – São Carlos, SP Instituto de Ciências Matemáticas e de Computação (ICMC)

Alunos: Lucas José dos Santos Souza, 7126733

## Manual de Utilização do Jogo - Star Fox

## 1. Configurando o jogo para jogá-lo via .jar

Para utilizar o jar do jogo, alguns arquivos devem ser colocados na pasta em que o .jar estiver. No arquivo .rar disponibilizado com este manual, já estão colocados estes arquivos. Entre na pasta correspondente ao seu sistema operacional (Windows, Linux ou Mac) e copie os arquivos para a pasta do .jar.

Caso algum deles esteja com problema, você pode baixá-los na página http://sourceforge.net/projects/java-game-lib/files/Official%20Releases/LWJGL%202.0%20Beta %201/, dentro da pasta native.

Usuários de Windows x64 devem baixar a versão mais nova da LWGJL, http://sourceforge.net/projects/java-game-lib/files/Official%20Releases/LWJGL%202.8.2/, porém, não é garantido que algumas coisas funcionem perfeitamente, como o som.

É possível que o jogo ainda dê algum problema. Se ele não funcionar, entre no Prompt de Comando (Iniciar, Programas, Acessórios, Prompt de Comando) ou no Terminal, vá até a pasta do jogo e digite:

#### java –jar starfox.jar

E veja que mensagem aparece. Caso seja "Could not find a valid pixel format", tente digitar: java -jar -Dorg.lwjgl.opengl.Display.allowSoftwareOpenGL=true starfox.jar O jogo deve funcionar desta forma.

O jogo foi testado em Windows pelo NetBeans e pelo .jar, e no Ubuntu 10.04 LTS pelo NetBeans, então, não posso garantir totalmente ainda que funcione no Linux ou no Mac.

### 2. Configurando o jogo pelo NetBeans

Baixe a biblioteca Slick do site <u>http://slick.cokeandcode.com/downloads/slick.zip</u> e salve os arquivos em alguma pasta, colocando os arquivos citados acima na pasta (substitua as dlls caso esteja usando Windows x86).

Siga o tutorial do site http://www.gaanza.com/blog/slick2d-netbeans/:

- 1. Abra o NetBeans e vá para Ferramentas > Bibliotecas.
- 2. Clique em "Nova Biblioteca", dê o nome de Slick e clique OK.

|   |                               | 1             | 1          |               |             |         |                     |   |
|---|-------------------------------|---------------|------------|---------------|-------------|---------|---------------------|---|
|   | API da árvore Java 🔶          | Nome da bibli | oteca:     | API da árvoi  | e Java      |         |                     |   |
|   | EclipseLink(JPA 2.0)          | Classnath     | Cádiaa     | fanta la      | adas        |         |                     |   |
|   | EclipseLink-ModelGen(JPA 2.0  | Classpart     | Coalgo     | s-ronte   Jav | adoc        |         |                     |   |
|   | Extensões de layout Swing     | Classpath d   | la bibliot | eca:          |             |         |                     |   |
|   | Hibernate                     | C:\Program    | ı Files∦N  | etBeans 7.0   | 1\java\modu | es\ext\ | Adicionar JAR/pasta | • |
|   | Hibernate JPA                 |               |            |               |             |         | Adicionar LIRI      |   |
|   | JAX-WS 2.2                    |               |            |               |             |         | Automar ortern      | _ |
|   | JAAD 2.2                      |               |            |               |             |         | Remover             |   |
|   | 11 Init 4.8.2                 |               |            |               |             |         |                     | _ |
|   | Lavout absoluto               |               |            |               |             |         | Mover para cima     |   |
|   | MySOL JDBC Driver             |               |            |               |             |         | Mover para baiyo    |   |
| - | Persistence                   |               |            |               |             |         |                     | _ |
| - | PostgreSQL JDBC Driver        |               |            |               |             |         |                     |   |
|   | Slick                         |               |            |               |             |         |                     |   |
| 3 | Spring Framework 2.5.6.SEC    |               |            |               |             |         |                     |   |
| 3 | Spring Framework 3.0.2.RELE   |               |            |               |             |         |                     |   |
| 3 | Swing Application Framework 🔻 |               |            | 1             |             |         |                     |   |
|   | 4 III                         |               |            |               |             | -       |                     |   |

**3.** Clique na aba Classpath e em Adicionar JAR/pasta..., vá à pasta onde você salvou os arquivos do Slick e depois à pasta lib. Adicione todos os arquivos .jar, exceto slick.jar. Clique em OK.

| ocalização de bib<br><u>i</u> bliotecas:                               | liotecas: Bibliotecas                                                                                                    | globais 👻                                                                                                    |
|------------------------------------------------------------------------|----------------------------------------------------------------------------------------------------|----------------------------------------------------------------------------------------------------|
| API da á<br>EclipseLi<br>EclipseLi<br>EclipseLi<br>Extensõ<br>Hibernat | rvore Java<br>nk(JPA 2.0)<br>nk-ModelGen(JPA 2.0<br>es de layout Swing<br>e<br>e JPA                                                                                                    | Nome da biblioteca: Slick      Classpath Códigos-fonte Javadoc      Glasspath da biblioteca:      C:\Users\Lucas\Documents\WetBeansProjects\Sli      Adicionar_JAR/pasta      C:\Users\Lucas\Documents\WetBeansProjects\Sli |
| Consultar em:                                                          | asta                                                                                                    |                                                                                                    |
| Jitens Recentes                                                        | hiero.jar     ibxm.jar     jinput.jar     jinp.jar                                                                                                    | <ul> <li>☑ slick-util.jar</li> <li>☑ slick.jar</li> <li>☑ tinylinepp.jar</li> </ul>                                                                                                    |
| Área de<br>Trabalho                                                    | iggg-0.0.7.jar<br>igjorbis-0.0.15.ja<br>igjorbis-0.0.15.ja<br>igjorgjijar<br>igjorgjijar<br>igjorgji<br>igjorgji<br>i<br>i<br>i<br>i<br>i<br>i<br>i<br>i<br>i<br>i<br>i<br>i<br>i<br>i<br>i<br>i<br>i<br>i | r<br>ar                                                                                                    |
| Documentos                                                             | <ul> <li>matives-mac.ji</li> <li>natives-win32</li> <li>packulike.jar</li> <li>pedigree.jar</li> </ul>                                                                                                    | ır<br>jar                                                                                                    |
| Computador                                                             | <ul> <li>scalar.jar</li> <li>slick-example</li> <li>slick-sources,</li> </ul>                                                                                                    | s.jar<br>ar                                                                                                    |
|                                                                        | Nome de arquivo:                                                                                                    | amples.jar" "slick-sources.jar" "slick-util.jar" "tinylinepp.jar" Adicionar JAR/pasta                                                                                                    |
| Rede                                                                   | Annu da Anna                                                                                                    |                                                                                                    |

- **4.** Clique agora na aba javadoc e no botão Adicionar ZIP/pasta..., vá até a pasta em que você salvou os arquivos do Slick, selecione a pasta javadoc (sem abrir) e adicione-a. Clique em OK.
- Vá ao menu Equipe > SVN > Checkout... no NetBeans e, na parte URL do repositório adicione <u>http://star-fox.googlecode.com/svn/trunk/Starfox/</u> e importe o projeto.
- 6. Clique com o botão direito sobre o projeto, clique em Propriedades e em Bibliotecas. Vá à aba Compilar, clique em Adicionar JAR/pasta..., vá à pasta onde baixou o Slick, então à pasta lib e adicione slick.jar.

| egorias:                                                                                                    |                                                                                       |                                               |                                                                                            |                                                                                               |                                                                  |
|----------------------------------------------------------------------------------------------------|---------------------------------------------------------------------------------------|-----------------------------------------------|--------------------------------------------------------------------------------------------|-----------------------------------------------------------------------------------------------|------------------------------------------------------------------|
| <ul> <li>Códigos-fonte</li> <li>Bibliotecas</li> </ul>                                                          |                                                                                       | Plataforma Jaya: JDK 1.6 (Padrão) -           |                                                                                            |                                                                                               | Gerenciar plataformas                                            |
| Compilação     Compilação     Compilação     Documenta     Executar     Aplicativo     Web Start     Formatando | ento<br>ndo                                                                           | Compilar Proce<br>Bibliotecas de te           | ssador Executar Compilar testes<br>mpo de compilação:<br>icas\Documents\NetBeansProjects\S | Executar testes                                                                               | Adicionar projeto<br>Adicionar biblioteca<br>Adicionar JAR/pasta |
| Consultar em:                                                                                                   | pasta                                                                                 |                                               |                                                                                            | •                                                                                             |                                                                  |
| Itens Recentes                                                                                                  | <ul> <li>hiero.jar</li> <li>ibxm.jar</li> <li>jinput.jar</li> <li>jnlp.jar</li> </ul> | islick-util.ja<br>islick.jar<br>itinylinepp.j | r<br>ar                                                                                    | Referenciar com<br>Caminho re<br>/Slick/lib/:                                                 | io<br>lativo:<br>slick.jar                                       |
| Área de<br>Trabalho                                                                                             | jogg-0.0.7.jar<br>jorbis-0.0.15.j<br>kyjgl.jar<br>natives-linux.                      | ar                                            |                                                                                            | <ul> <li>Caminho al</li> <li><variável li="" r<=""> <li>Caminho ab</li> </variável></li></ul> | não adequad                                                      |
| Documentos                                                                                                    | natives-mac.j<br>natives-win32<br>packulike.jar                                       | ar<br>2.jar                                   |                                                                                            | C:\Users\L                                                                                    | ucas (pocuments (NetBeansP                                       |
| Computador                                                                                                    | scalar.jar<br>scalar.jar<br>slick-example<br>slick-sources.<br>slick-util-src.        | s.jar<br>jar<br>tip                           |                                                                                            |                                                                                               |                                                                  |
|                                                                                                    | Nome de arquivo:                                                                      | slick.jar                                     |                                                                                            |                                                                                               | Abrir                                                            |
| Bada                                                                                                    |                                                                                       |                                               |                                                                                            |                                                                                               |                                                                  |

- 7. Vá agora para a aba Executar e clique em "Adicionar biblioteca". Adicione a biblioteca Slick que foi criada.
- Do lado esquerdo, vá para a opção Executar. Na parte "Opções da VM", digite: -Djava.library.path=diretório

Substituindo **diretório** pelo caminho da pasta do Slick. Se você estiver usando Windows, este diretório deverá estar entre aspas, senão, não.

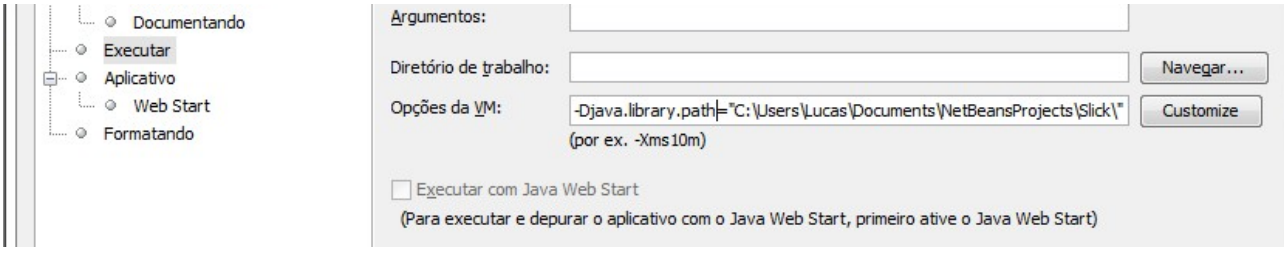

9. Execute o projeto. Se estiver tudo certo, o jogo deve rodar.

#### 3. Jogando

Mexer no jogo é extremamente simples.

O jogo começa no menu principal, em que você tem as opções de iniciar o jogo, ver as instruções, os créditos e os recordes. É só clicar em um dos botões.

Ao iniciar o jogo, você controla uma nave Arwing com as setas direcionais do teclado e atira com a tecla X. Apertando ESC, você pausa o jogo e tem a opção de continuar ou sair, voltando ao menu principal.

O jogo é composto de 3 conjuntos de inimigos e o chefe, Andross.

Para derrotar os inimigos, você deve atirar no "corpo" (parte central) da nave deles (atirar nas asas não terá efeito). A cada inimigo derrotado, você ganha uma quantidade de pontos.

Os 2 primeiros conjuntos de inimigos atiram apenas para baixo, já o terceiro atira para onde a nave estiver.

O chefe é composto de 3 partes, a cabeça e 2 mãos. Para as mãos, você deve atirar nos pontos fracos (a parte brilhante). Você deve destruir as 2 mãos antes de destruir a cabeça. Esta é composta de 2 imagens: a primeira é a de um macaco, que não faz nada. A segunda é uma forma poligonal que atira alguns tiles ("retângulos"). Derrotando o chefe, você ganha o jogo.

Quando a Arwing toma algum tiro, ela fica transparente por 3 segundos e perde uma de suas 5 vidas. Enquanto ela estiver transparente, não pode ser atingida. Se você perder todas as 5 vidas, você perde o jogo.